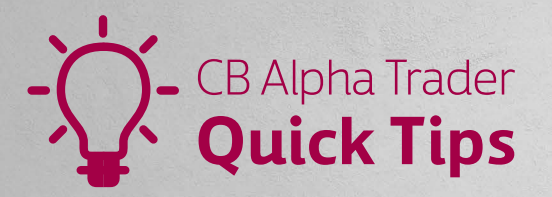

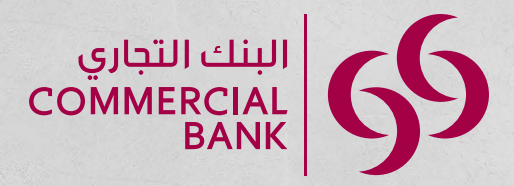

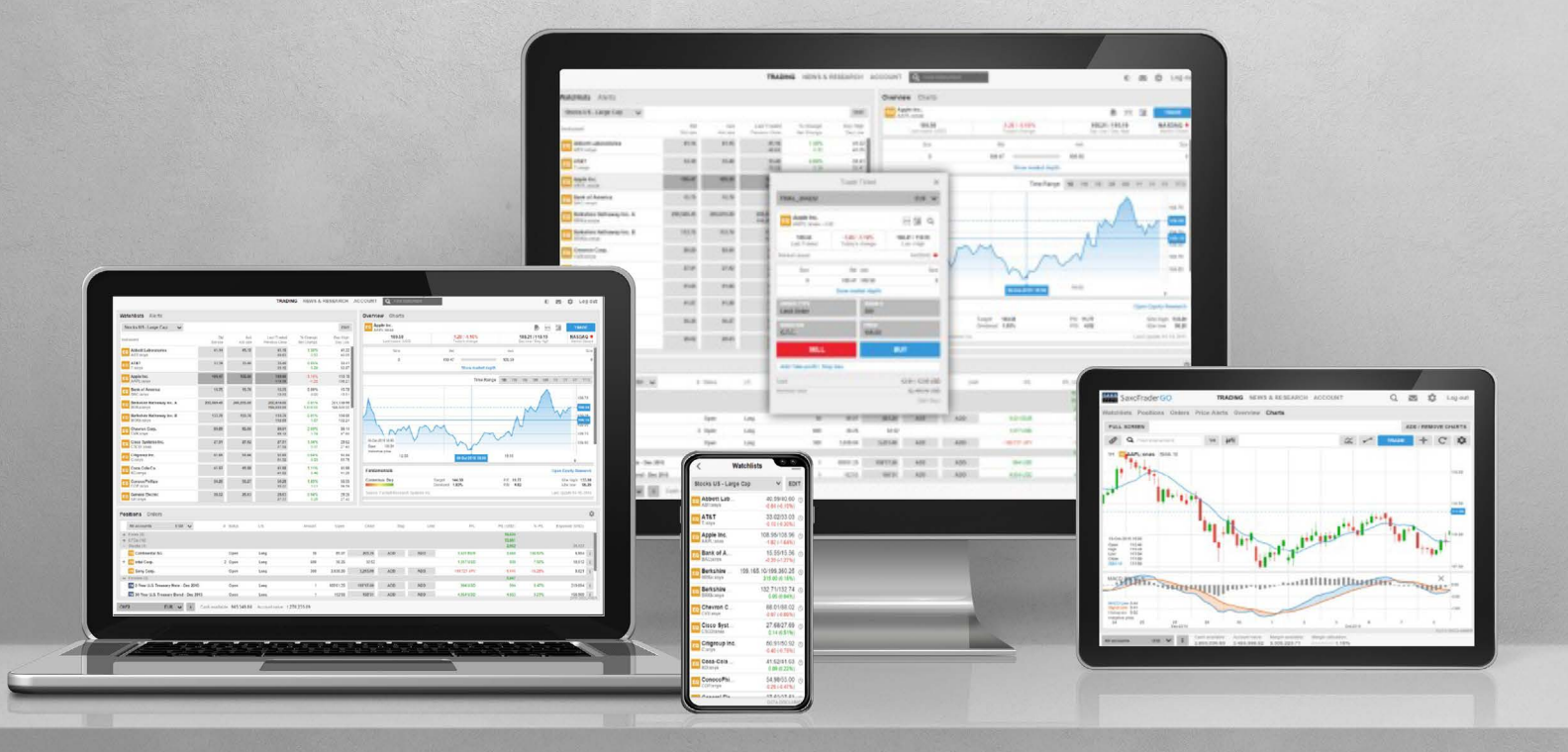

Welcome to CB Alpha Trader. Here are some quick tips to help you get started.

## Setting up

Once your International Share Trading account is opened, the Current account number will be opened. The account number will begin with **4014** – xxxxxx – O51 (USD) / O52 (GBP) / O53 (EUR) / O54 (HKD). In addition, you will receive your username and password after transferring a minimum of USD 100 to this account using your internet or mobile banking application. Below step-by-step process to follow to get you started.

Note that you can also use the same credentials to login on the desktop version or via the CB Alpha Trader App available on the respective stores (<u>Apple</u> and <u>Android</u>). You may search the store by typing "CB Alpha Trader"

| CB Alpha Trader                                                             |                                           |
|-----------------------------------------------------------------------------|-------------------------------------------|
| LIVE                                                                        | DEMO                                      |
| User ID                                                                     |                                           |
| Password                                                                    |                                           |
| Remember User ID ◄                                                          | Reset Password                            |
| LO                                                                          | G IN                                      |
|                                                                             |                                           |
| Log in under LIVE option<br>using the username and<br>password sent to your | Click Remember User ID f<br>easier access |

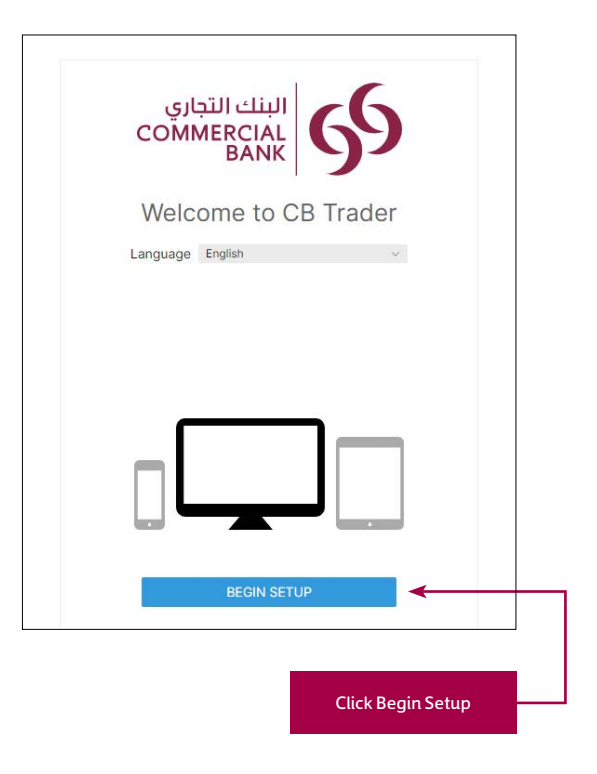

| 2 Trading Products                                                                                         |                                        |                                                     | 1                                       | Regional Settings      |                                           |
|----------------------------------------------------------------------------------------------------|----------------------------------------|-----------------------------------------------------|-----------------------------------------|------------------------|-------------------------------------------|
| 2 maung Products                                                                                           |                                        |                                                     |                                         | 2 Trading Products     |                                           |
| Language                                                                                                   | English                                | ~                                                   | Se                                      | elect trading products |                                           |
| The main language of the platfor                                                                           | m.                                     |                                                     |                                         | Stocks                 |                                           |
| Time Zone                                                                                                  | (GMT+00:00) Green                      | wich Me 🗸                                           |                                         |                        |                                           |
| Select your timezone to display t                                                                          | imes in your local ti                  | ime.                                                |                                         |                        |                                           |
| Format                                                                                                    | English (United King                   | jdom) 🗸                                             |                                         |                        |                                           |
| Select the number, date and time for your selected region.                                                 | formats used in th                     | e platform                                          |                                         |                        |                                           |
| Samples<br>Samples of numbers and<br>current date and time formats<br>based on these regional<br>settings. | Amounts:<br>Prices<br>Dates:<br>Times: | 1,000,000<br>12,345.6789<br>13-Apr-2022<br>05:25:18 |                                         |                        |                                           |
|                                                                                                    |                                        |                                                     |                                         |                        |                                           |
| BACK                                                                                                    | NEXT                                   |                                                     | լ և                                     | BACK                   | NEXT                                      |
| BACK<br>elect (GMT +3:00) Kuwait                                                                           | NEXT<br>Click or                       | n Next —                                            |                                         | BACK                   | NEXT<br>Select your preferred<br>products |
| BACK<br>elect (GMT +3:00) Kuwait                                                                           | NEXT<br>Click or                       | ı Next                                              |                                         | BACK                   | NEXT<br>Select your preferred<br>products |
| BACK<br>elect (GMT +3:00) Kuwait                                                                           | Click or                               | 1 Next                                              |                                         | BACK                   | NEXT<br>Select your preferred<br>products |
| BACK<br>elect (GMT +3:00) Kuwait<br>Setup co<br>Take TH<br>Learn more ab                                   | Click or<br>Click or<br>Domplete       |                                                     | Click for a quict<br>tour of the platfo | BACK<br>k              | NEXT<br>Select your preferred<br>products |
| BACK<br>elect (GMT +3:00) Kuwait                                                                           | Click or                               | Next                                                |                                         | BACK                   | NEXT<br>Select your preferre<br>products  |

Once set-up is complete, explore the three main tabs (Trading, Research and Account) available for you.

## **Trading View**

In Trading view, you can create your Watchlist, view your Screener, set up Alerts, access Product Overview, Charts and Positions.

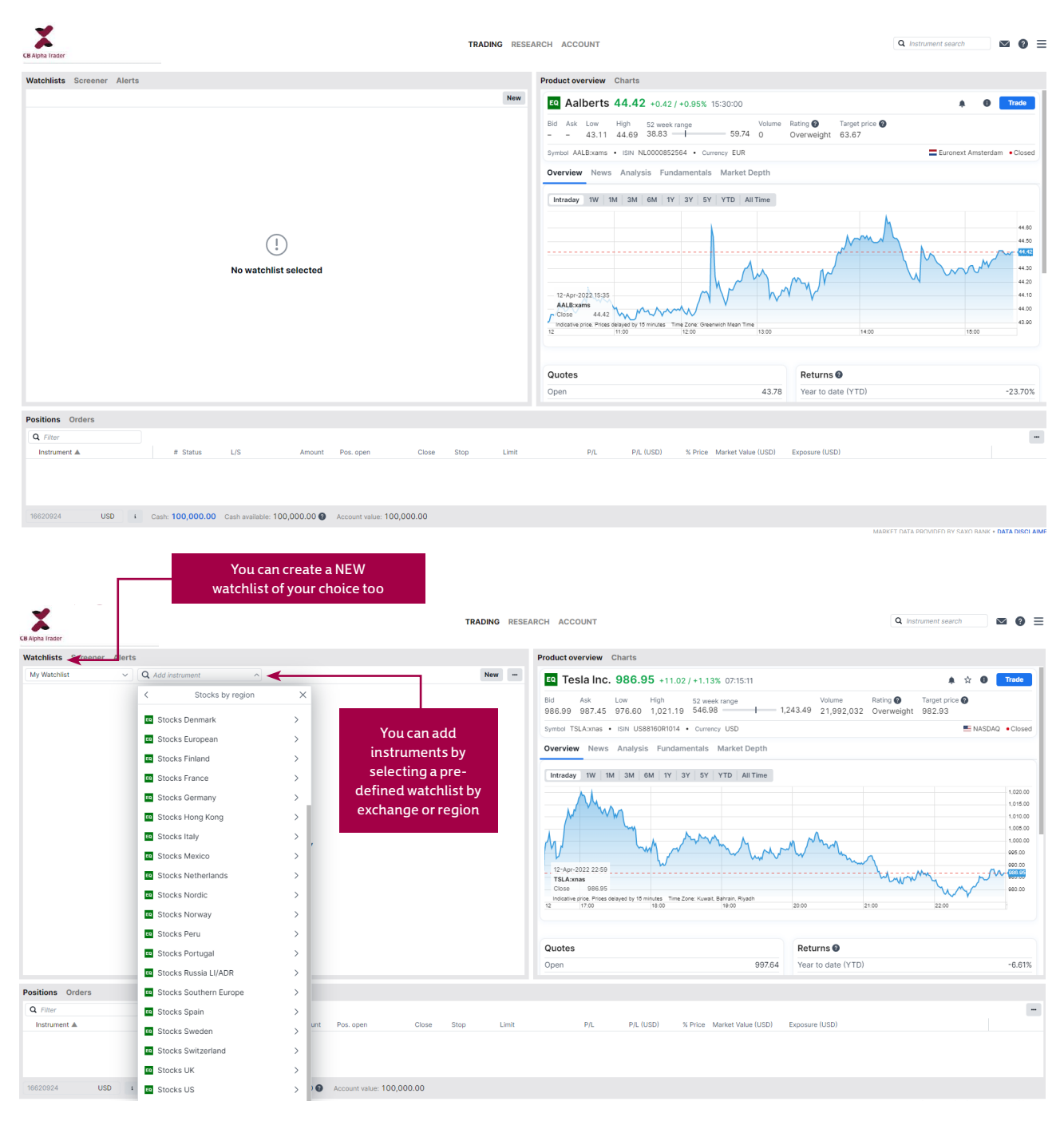

| Watchlists Scre  | ener Alerts   |                         |       |         |        |        |              |                          |  |
|------------------|---------------|-------------------------|-------|---------|--------|--------|--------------|--------------------------|--|
| My Watchlist     | ~             | <b>Q</b> Add instrument | ~     |         |        |        |              | New                      |  |
| Instrument       |               | Last traded             | Net   | %       | Bid    | Ask    | Price update | Market                   |  |
| Apple Inc.       |               |                         |       | 1.15% 📒 | 167.71 | 167.73 | 07:15:00 Ø   | NASDAQ                   |  |
| Chevron Corp     |               | Apple Inc.              |       | 2.08%   | 168.98 | 169.01 | 07:05:08 🖉   | <ul> <li>NYSE</li> </ul> |  |
| Cisco System     | Remove From   | Watchlist               |       | -2.00%  | 51.82  | 51.83  | 07:15:16 🖉   | NASDAQ                   |  |
| Coca-Cola Co     |               |                         |       | 1.18%   | 64.55  | 64.56  | 07:05:03 🖉   | <ul> <li>NYSE</li> </ul> |  |
| Goldman Sac      | New trade     |                         |       | -0.31%  | 319.50 | 319.61 | 07:05:08 🖉   | <ul> <li>NYSE</li> </ul> |  |
| Eq Intel Corp.   | Add price ale | rt                      |       | -0.15%  | 46.50  | 46.51  | 07:15:30 🖉   | NASDAQ                   |  |
| EQ International |               |                         |       | -0.31%  | 125.98 | 126.00 | 07:05:12 🖉   | <ul> <li>NYSE</li> </ul> |  |
| EQ Exxon Mobil ( | Trading cond  | itions                  |       | 2.09%   | 85.59  | 85.60  | 07:05:12 🖉   | <ul> <li>NYSE</li> </ul> |  |
| JPMorgan Ch      | ase & Co.     | 131.54                  | -1.46 | -1.10%  | 131.46 | 131.54 | 07:05:01 🖉   | <ul> <li>NYSE</li> </ul> |  |
| Johnson & Jo     | hnson         | 179.90                  | 0.06  | 0.03%   | 179.79 | 179.90 | 07:05:01 🔿   | NYSE                     |  |

### **Product Overview**

The Product Overview panel gives an overview of price information, charts and news for instruments selected from:

- Search field
- Watchlist
- Positions list
- Orders list

## The Product Overview shows:

- The price action, including Last Traded, Bid/Ask, today's low and high, the market status and the Bid and Ask size (for stocks)
- A Chart of the price for the selected time range from 1 day to 5 years
- Any news stories
- A Company Snapshot giving the company fundamentals

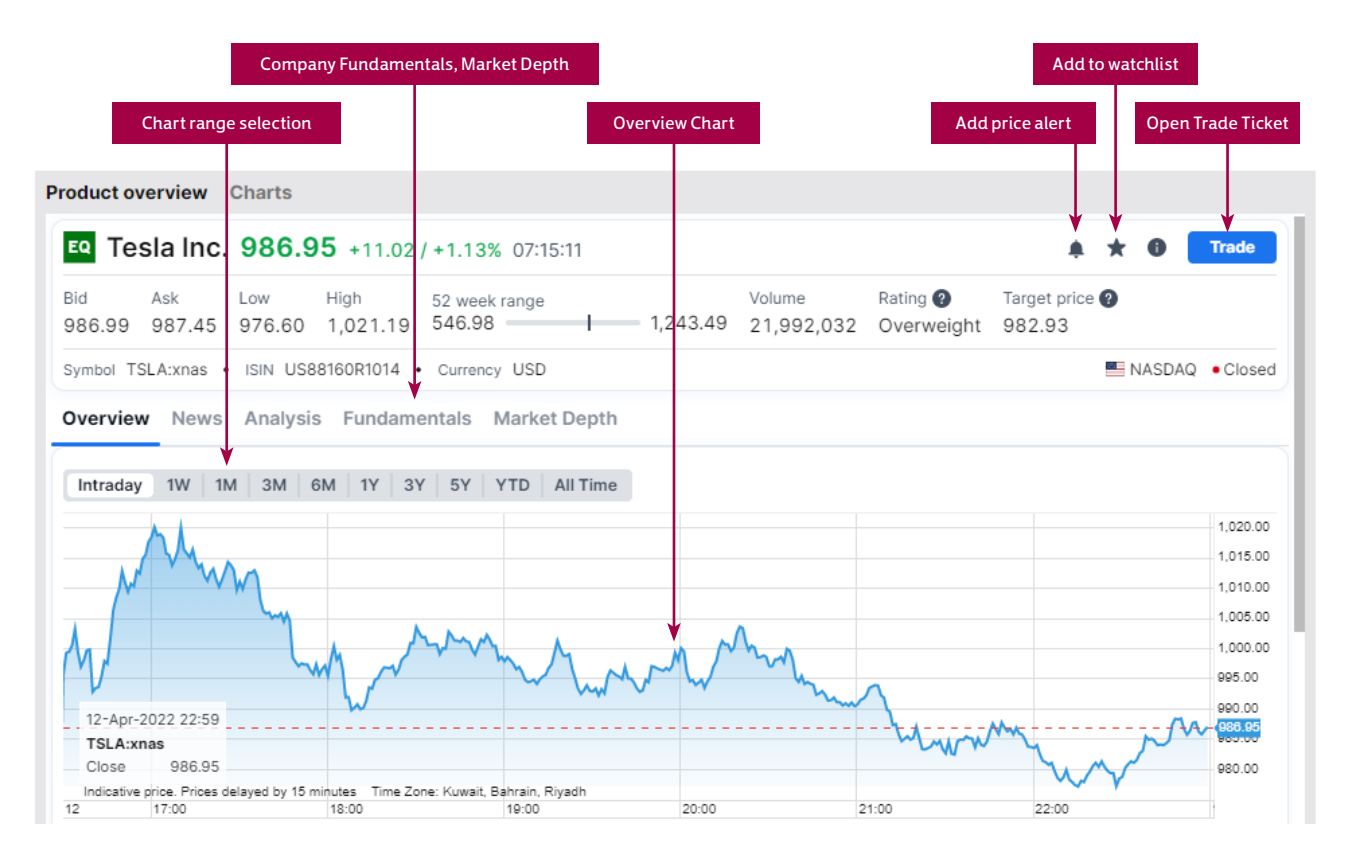

Overview News Analysis Fundamentals Market Depth

| Key stats                             |            |  |
|---------------------------------------|------------|--|
|                                       | Tesla Inc. |  |
| Earnings Per Share (LTM)              | 1.00       |  |
| Price / Earnings (LTM)                | 604.13     |  |
| Price / Book Value (MRQ)              | 25.25      |  |
| Dividend Yield (LTM)                  | -          |  |
| Dividend Payout Ratio (LTM)           | -          |  |
| Enterprise Value / EBITDA (MRQ / LTM) | 126.68     |  |
| Volatility (30 days)                  | 61.67%     |  |

## Charts

The Chart allows you to have up to 4 charts for the selected instrument with different chart types, time periods and studies.

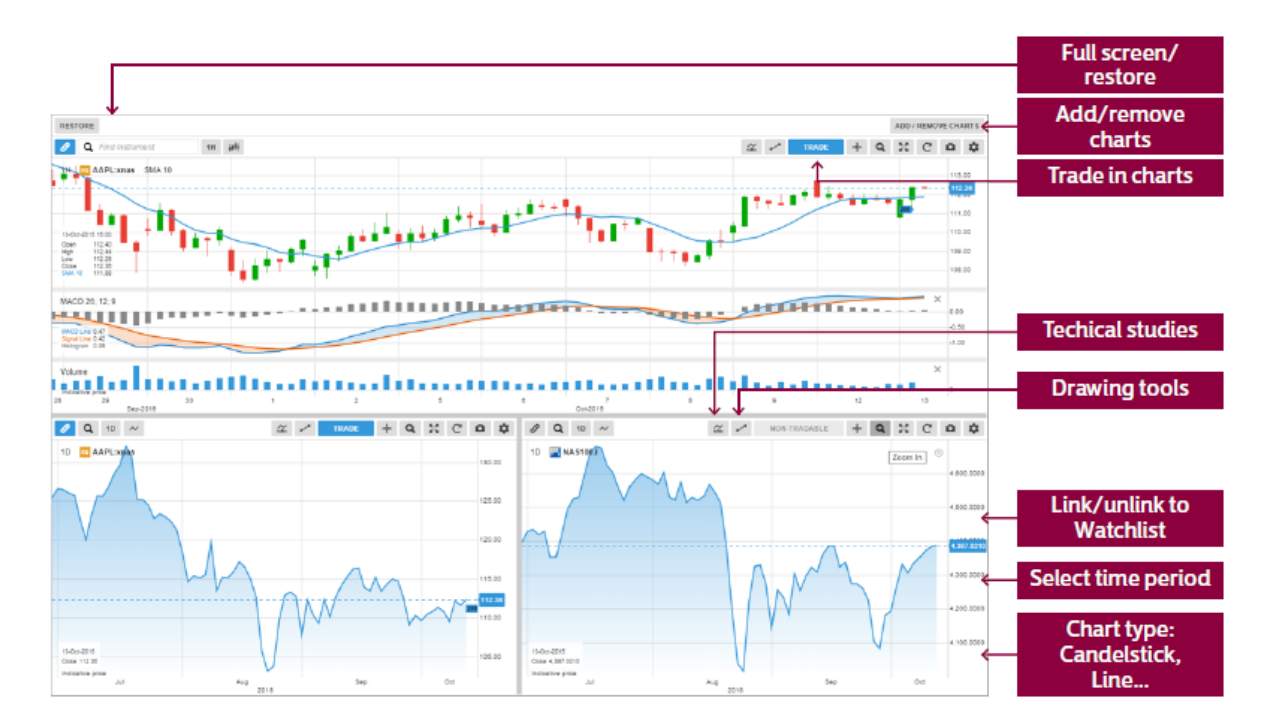

## **Trade Positions**

The Position Management panel allows you to keep your open positions in focus and manage your trades.

| <b>Open trade p</b><br>manage your o<br>positio | oositions<br>open trade<br>ns. |        |                                |          | N<br>a          | <b>lanage</b><br>Idd, ren<br>or limit | <b>Stop and</b><br>nove or e<br>ts on posi | <b>d Limits</b><br>dit stop<br>itions. |                   |          |                |
|-------------------------------------------------|--------------------------------|--------|--------------------------------|----------|-----------------|---------------------------------------|--------------------------------------------|----------------------------------------|-------------------|----------|----------------|
|                                                 | F                              | Close  | <b>Position</b><br>Close colur | nn       |                 |                                       |                                            |                                        | Full pos          | ition de | tails          |
|                                                 |                                | ontale |                                |          |                 |                                       |                                            | ſ                                      | Real-time         | profit   | or loss        |
| Positions Orders                                |                                |        |                                |          |                 |                                       |                                            |                                        |                   |          | 0              |
| All accounts USD 🗸                              | # Status                       | L/S    | Amount                         | Open     | Close           | Stop                                  | D Limit                                    | P/L                                    | PIL (USD)         | % P/L    | Exposure (USD) |
| + CFDs (11)<br>- Stocks (8)                     |                                |        |                                |          |                 |                                       |                                            |                                        | \$4,840<br>25,228 |          | 181.496        |
| Alphabet Inc A Shares                           | Open                           | Long   | 100                            | \$18.36  | 1 680.05        | ADD                                   | ADD                                        | 16,144 USD                             | 16,140            | 31.19%   | 68,005 1       |
| Amazon.com Inc.                                 | Open                           | Long   | 100                            | 508.00   | 548.33          | ADD                                   | ADD                                        | 4,008 USD                              | 4,009             | 7.94%    | 54,833 į       |
| 🚥 Apple Inc.                                    | Open                           | Long   | 200                            | 100.00   | 111.83          | ADD                                   | ADD                                        | 2,342 USD                              | 2,347             | 11.83%   | 22,366 ;       |
| C Am Holdings                                   | Open                           | Long   | 150                            | 837.09   | 947.50          | ADD                                   | ADD                                        | 151 GBP                                | 201               | 13.20%   | 2,162          |
| Continental AG                                  | Open                           | Long   | 30                             | 85.07    | <b>↓</b> 199.95 | ADD                                   | ADD                                        | 3,422 EUR                              | 3,575             | 135.04%  | 6,825 į        |
| + 😐 Intel Corp.                                 | 2 Open                         | Long   | 600                            | 30.25    | 32.13           |                                       |                                            | 1,083 USD                              | 614               | 6.21%    | 19,278 i       |
| Cony Corp.                                      | Open                           | Long   | 300                            | 3,838.09 | 3,205.00        | ADD                                   | ADD                                        | -193,127 JPY                           | -1/687            | -16.49%  | 6,027 I        |

#### **Research View**

In Research view, you will be able to search the latest news and headlines globally.

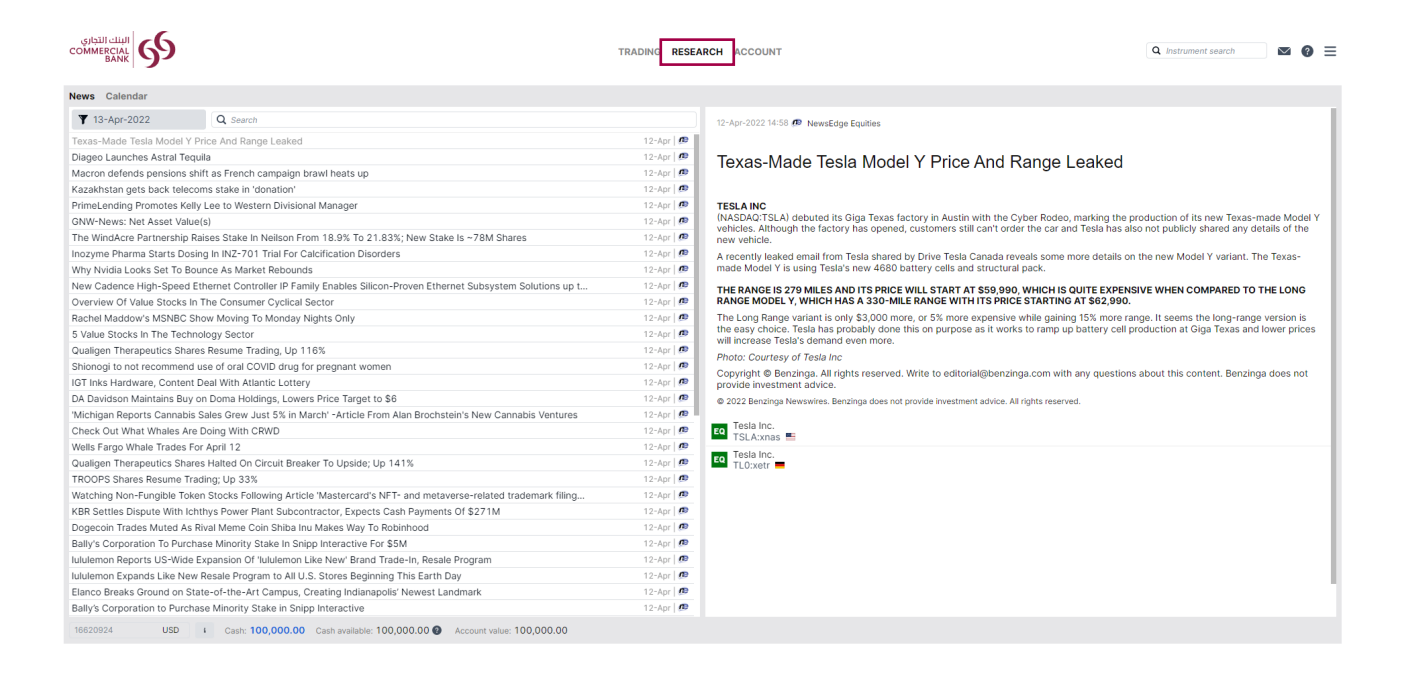

## **Account View**

In Account view, shows you your portfolio account summary, cash available, value of your positions and your day change results.

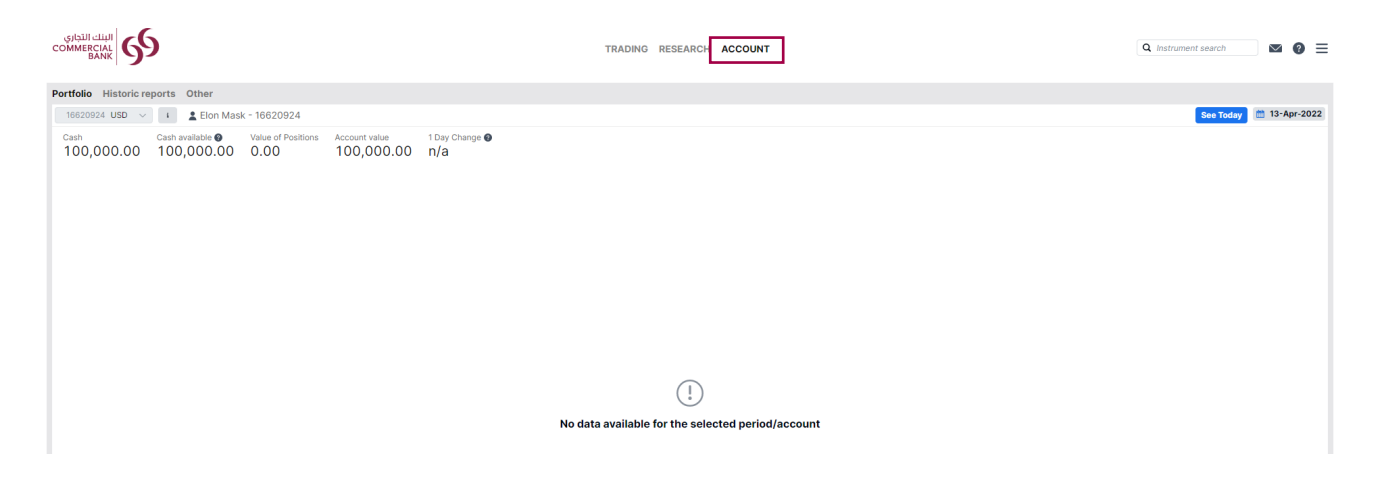

## Account Toolbar

The Account Toolbar shows you your Account Balance available for making new cash trades and your total Account Value.

| Account details                    | ×            |  |
|------------------------------------|--------------|--|
| All accounts                       | USD          |  |
| Cash and positions                 |              |  |
| Cash balance                       | 3,015,099.07 |  |
| Transactions not booked            | -124,517.19  |  |
| Cash available                     | 2,890,581.88 |  |
| Market value, cash positions       | 527,616.93   |  |
| P/L, margin positions              | 34,272.04    |  |
| Cost to close                      | -493.69      |  |
| Value of positions                 | 561,395.28   |  |
| Account value                      | 3,451,977.16 |  |
| Margin                             |              |  |
| Not available as margin collateral | -115,892.56  |  |
| Reserved for margin positions      | -39,773.49   |  |
| Margin available                   | 3,296,311.11 |  |
| Margin utilisation                 | 1.19%        |  |
| Exposure                           |              |  |
| Net exposure                       | 1,544,259.49 |  |
| E                                  | 216.03%      |  |

## **Trading and Placing Orders**

|                                                      |                 |                 |                               |                        |                     |                  | Instru                     | ment s       | earch                            |                           |                                   |                |                         |
|------------------------------------------------------|-----------------|-----------------|-------------------------------|------------------------|---------------------|------------------|----------------------------|--------------|----------------------------------|---------------------------|-----------------------------------|----------------|-------------------------|
|                                                      |                 |                 | TRADU                         | IG NEWS &              | RESEARCH            | ACCOUNT          | O Find Inco                | +            | _                                |                           |                                   |                | t long                  |
|                                                      |                 |                 |                               | - ALITU                |                     | Account          | 4                          |              |                                  |                           |                                   | 101 4          |                         |
| atoniists Alerts                                     |                 |                 |                               |                        |                     | Overvie          | w Charts                   |              |                                  |                           |                                   |                |                         |
| Stocks US - Large Cap 🖌 🖌                            |                 |                 |                               |                        | EDIT                |                  | PL:mas                     |              |                                  |                           | B 🖻                               | 23             | TRADE                   |
| drument                                              | Did<br>Bid size | Ask<br>Ask size | Last Traded<br>Previous Close | % Change<br>Net Change | Day High<br>Day Low |                  | 109.50<br>Lest treded (USD |              | -1.28 / -1.16%<br>Teday's sharps | 1                         | 08.21/110.19<br>ry Lew / Dey High |                | Martiel Closer          |
| Abbott Laboratories                                  | 41.14           | 41.15           | 41.96<br>89.63                | 1.30%                  | 41.22<br>40.05      |                  | 5218                       |              | Bel                              | Ast                       |                                   |                | 521                     |
| а АТВТ<br>Тіхлуч                                     | 33.39           | 33.46           | 33.40<br>33.42                | 0.85%                  | 33.41<br>92.97      |                  | 0                          |              | 109.47<br>Show market o          | 100.50                    |                                   |                |                         |
| Apple Inc.                                           | 109.47          | 920.56          | 109.50                        | -1.16%<br>-1.25        | 110.19<br>100.21    |                  |                            |              | Time R                           | ange 10 1W                | MD MC MI                          | 4N 2N          | SY YED                  |
| Clamk of America<br>BAC:arry a                       | 15.75           | 15.76           | 15.75<br>15.75                | 0.00%                  | 15.76               |                  |                            |              |                                  |                           | 1                                 |                | 100.74                  |
| Berkshire Hathaway Inc. A                            | 200,569.45      | 200,515.00      | 200,615.00                    | 0.81%                  | 201,139.99          | ·                |                            |              |                                  |                           | ~~/                               | 1.00           | 100.63                  |
| Barkshire Hathaway Inc. B<br>SRKb zanya              | 133,75          | 133.76          | 133.76<br>132.68              | 0.81%                  | 134.00              | 4                |                            |              |                                  | ٨                         |                                   | Y              | 100.15                  |
| Chevren Corp.<br>CV/Cxnys                            | 03.09           | 89.96           | 89.91<br>88.12                | 2.03%                  | 90.14<br>87.60      |                  | 1000                       | m            | 1 1                              | - N                       |                                   |                | 109.00                  |
| Cisco Systems Inc.<br>CSCO:xxes                      | 27.91           | 27.92           | 27.91<br>27.54                | 1.34%                  | 28.02<br>27.43      | 01.0er.2<br>Oper | 016 18:50<br>105.24        | V            | h                                | ~                         |                                   |                | 108.60                  |
| Citigioup Inc.<br>Citigioup Inc.                     | 51.65           | 51.66           | 51.65<br>51.02                | 0.64%                  | 51.84<br>50.76      | Piteste          | 12:00                      |              | 08 Cui 2015 10.50                | 10.00                     |                                   |                |                         |
| Coca-Cola Co.                                        | 41.97           | 41.98           | 41.98<br>41.52                | 1.11%                  | 41.99<br>41.20      | Fundam           | entais                     |              |                                  |                           |                                   | Open Equi      | ty Research             |
| ConocePhillips<br>COP:snys                           | 56.26           | 56.27           | 58.28<br>99.27                | 1.83%                  | 58.55               | Consens          | us Bey                     | Ter          | rget 144.58<br>ridend 1.83%      | P/E 11.77<br>P/B 4.82     |                                   | 52w 1<br>52w 1 | aigh 133,00<br>ow 96,25 |
| General Electric<br>General Electric                 | 39.02           | \$5.63          | 28.03<br>27.77                | 0.94%                  | 28.20<br>27.43      | Source           | Factsel Research           | Systems Inc. |                                  |                           |                                   | Last Update    | 204-10-2015             |
| sitions Orders                                       |                 |                 |                               |                        |                     |                  |                            |              |                                  |                           |                                   |                | 4                       |
| All accounts USD 🗸                                   | 3               | Status          | US                            | Amount                 | Open                | Close            | Stop                       | Linit        | Fit.                             | PIL (USD)                 | % PL                              | Expense        | e (USO)                 |
| Porex (8)<br>CFDs (10)<br>Stocks (4)                 |                 |                 |                               |                        |                     |                  |                            |              |                                  | 15,635<br>15,681<br>2,962 |                                   |                | 34,437                  |
| Continental AG                                       |                 | Open            | Long                          | 30                     | 85.07               | 203.25           | ADD                        | ADD          | 3,521 EUR                        | 3 663                     | 138 92%                           |                | 6,904 1                 |
| intal Corp.                                          | 2               | Open            | Long                          | 630                    | 31.25               | 32.52            |                            |              | 1,317 USD                        | 939                       | 7.50%                             |                | 19,512                  |
| Comp. Sony Corp.                                     |                 | Open            | Long                          | 390                    | 3,038.00            | 3,213.00         | ADD                        | ADD          | -190,727 JPV                     | -1,645                    | -19.205                           |                | 8,021 1                 |
| Follows (2)                                          |                 | 0               | Long                          |                        | 40004.00            | 100007.00        | 100                        | 400          | 1041107                          | 5,847                     | 1.075                             |                |                         |
| 2 - Teer U.S. Treasury Role - Dec 2015               |                 | Care            | Long                          | 1                      | 15203               | 100 17.00        | ACD                        | ADD          | 4.854.030                        | 4.055                     | 3.21%                             |                | 156.666                 |
| and the state of the state of the state of the state |                 |                 |                               |                        | 100 00              | nor of           | -                          | mar u        |                                  | 4000                      | Carlo                             |                | ALCEN ATAO              |

### Searching for new instruments

Click the product icon on a search result to Trade, add the Watchlist, open the chart or add a price alert.

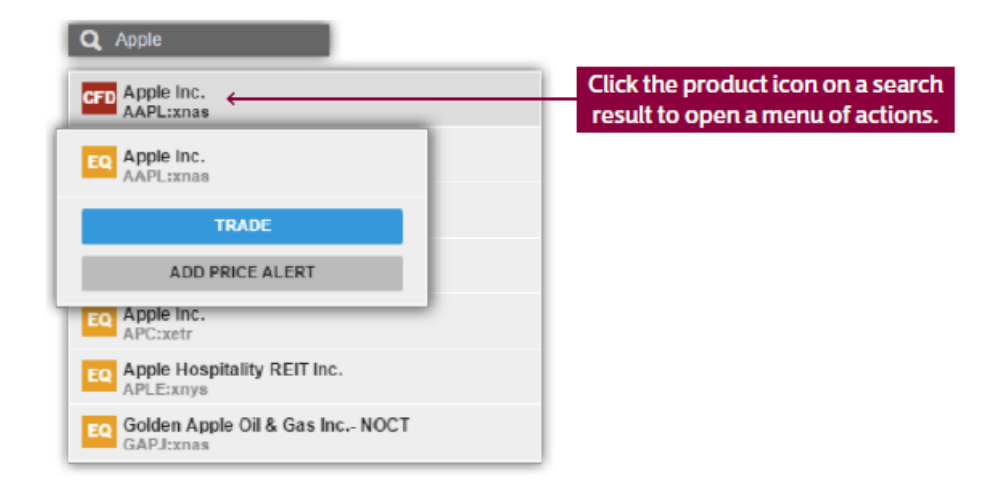

#### **Placing Trades and Orders**

#### **Trade from Watchlist**

You can trade instruments from the Watchlist by clicking the button on the price field to open the Trade Ticket.

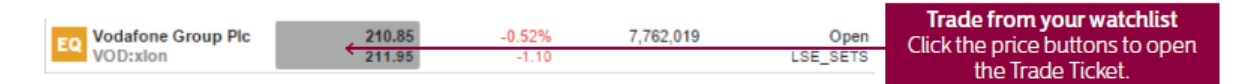

## Trade from the Overview panel

You can also open the Trade Ticket by searching and selecting instruments to open in the Overview and clicking the Trade button in the header bar.

| Overview Charts                   |                                  |                                       |                       | Trade selected instrument from                             |
|-----------------------------------|----------------------------------|---------------------------------------|-----------------------|------------------------------------------------------------|
| EQ Vodafone Group Plc<br>VOD:xion |                                  | ★ 🕭 🖭 🖼                               | TRADE 🔶               | Select an instrument from the                              |
| 210.15<br>Last traded (GBp)       | -1.80 / -0.85%<br>Today's change | 209.20 / 211.75<br>Day Low / Day High | LSE_SETS  Market Open | Search, Watchlist, Positions or<br>Orders and click Trade. |

## Placing a Stock Trade Order

To place a stock trade order, select the order type from the Trade/Order selector.

|                      | Trade Ticket       |                    |            |                            |  |
|----------------------|--------------------|--------------------|------------|----------------------------|--|
| EQ Vodafe<br>VOD:xld | one Grou<br>on GBp | p Plc              |            | i q                        |  |
| Bid                  | Ask<br>_           | Last traded 130.78 | Net change | % change<br>-0.05%         |  |
| London Stoc          | k Exchange         | e                  |            | <ul> <li>Closed</li> </ul> |  |
| Туре                 |                    | <                  | Limit      | >                          |  |
| Buy/Sell             |                    | <                  | Buy        | >                          |  |
| Shares 📊             | 0                  | -                  | 0          | +                          |  |
| Price                |                    | -                  | 130.78     | +                          |  |
| Duration             |                    | <                  | G.T.C.     | >                          |  |
|                      | Add                | Take profit / S    | Stop loss  |                            |  |
|                      |                    | Place orde         | er         |                            |  |
|                      |                    | Show Detai         | ils        |                            |  |

## Trade and Order confirmations

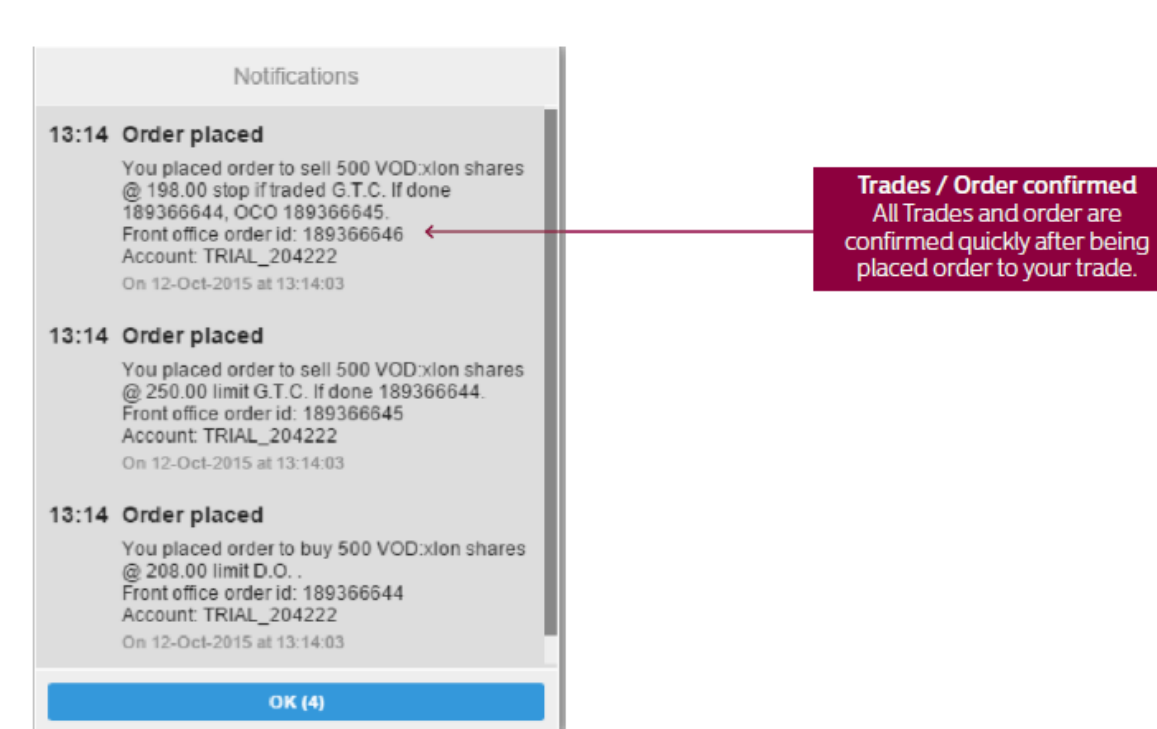

#### **Excellent cross-device experience**

CB Alpha Trader offers excellent cross-device experience between desktops, tablets and smart phone. Designed to be fast and as easy-to-use as possible, the platform is a web-based platform that can be used from any HTML5-compatible web browser from any device or simply download the CB Alpha Trader App from the Apple Store or Google Play Store from your mobile device.

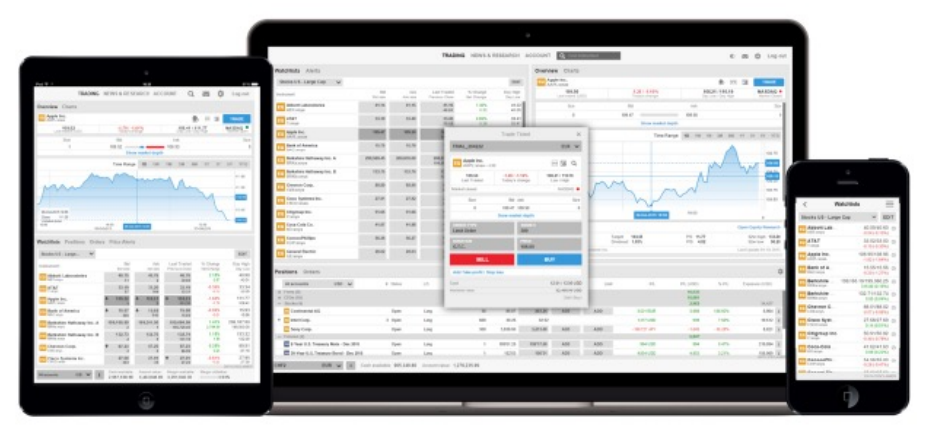

## **Trading on Tablets**

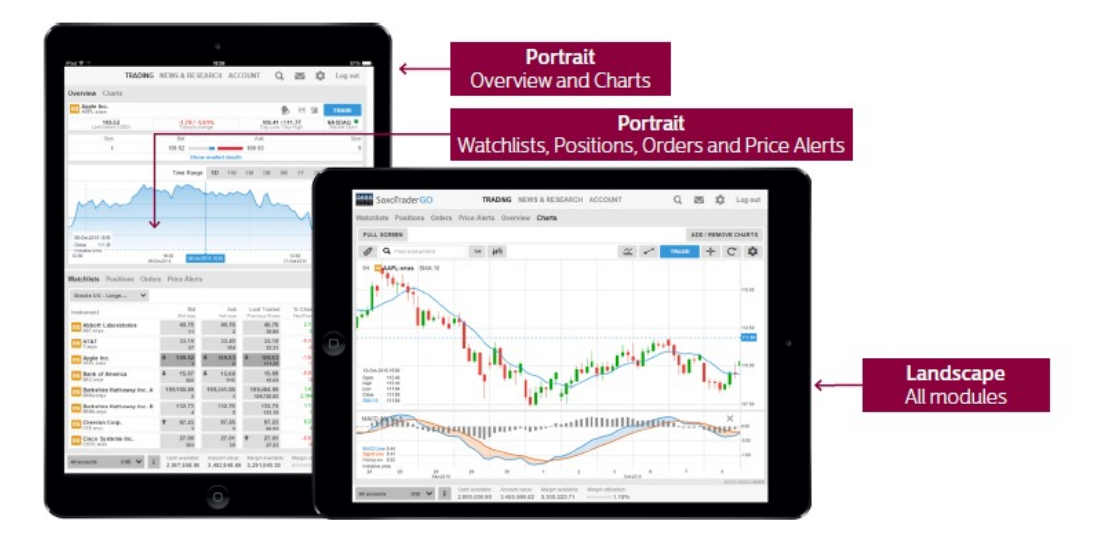

#### **Trading on Smart Phones**

All modules are accessed from the menu 💳 Menu Modules are essible through ks US - Large Ca EDIT the menu Landscape Abbott Lat offers a better orientation AT&T for the chart Apple Bank of A Berkshire Berkshire Charts Chevron C Q 1H # ~ ~ + C 🌣 Cisco Syst MAPL 4 10 115.00 Citigroup I 112.50 Coca-Cola 110.00 ConocoPh q,

## **Investment Themes**

| Business Services      | This theme focuses on companies providing essential services to other businesses,             |
|------------------------|-----------------------------------------------------------------------------------------------|
|                        | including consulting, outsourcing, and support services, vital for daily operations and       |
|                        | strategic planning.                                                                           |
| Consumer Cyclicals     | Invest in businesses that thrive when the economy is strong, such as automotive, retail,      |
|                        | and entertainment industries, whose revenues are closely linked to economic cycles.           |
| Consumer non-cyclicals | Concentrates on industries like food, beverages, and pharmaceuticals, which remain            |
|                        | stable as they provide essential goods unaffected by economic downturns.                      |
| Consumer Services      | This theme covers companies directly serving consumers, including hospitality, educa-         |
|                        | tion, and personal services, catering to daily and discretionary consumer needs.              |
| Energy                 | Involves investing in the production and distribution of energy, including oil, gas, and      |
|                        | renewable energy sources, crucial for global economic activity.                               |
| Finance                | Focuses on financial institutions such as banks, investment companies, and insurance          |
|                        | firms, integral to capital markets and economic growth.                                       |
| Healthcare             | Includes investments in hospitals, medical device manufacturers, and pharmaceutical           |
|                        | companies, driven by technological advancements and demographic trends.                       |
| Industrials            | Encompasses manufacturers and distributors of industrial goods, including construction,       |
|                        | engineering, and machinery, crucial for infrastructure development.                           |
| Non-Corporate          | Targets investments in non-traditional entities such as cooperatives, non-profits, and        |
|                        | government organizations, offering unique value propositions and social impact.               |
| Non-Energy Materials   | Focuses on industries involved in the extraction and processing of minerals and materials     |
|                        | other than energy, such as metals and construction materials.                                 |
| Technology             | Centers on companies in software, hardware, and technological services, which are at the      |
|                        | forefront of innovation and digital transformation.                                           |
| Telecommunications     | Involves companies that provide communication services through the transmission of            |
|                        | voice, data, and video across various platforms.                                              |
| Utilities              | Invests in essential services such as water, electricity, and gas utilities, characterized by |
|                        | regular demand and often regulated markets.                                                   |
| Other                  | A miscellaneous category for investments that do not neatly fit into other predefined         |
|                        | themes, offering diversified and niche opportunities.                                         |

## **Stock Order Types**

| Market Order                  | Orders to buy or sell a specified instrument as soon as possible at the price obtainable in the<br>market.<br>BUY: When placing a Market order to buy, the order is filled immediately (when the market is<br>open), at the best available price for the specified amount.<br>SELL: When placing a Market order to Sell, the order is filled immediately (when the market is<br>open), at the best available price for the specified amount.                                                                                                    |
|-------------------------------|----------------------------------------------------------------------------------------------------|
| Limit Order                   | Limit orders are commonly used to enter a market and to take profit at predefined levels.<br>When a limit order is triggered, it is filled as soon as possible at the price obtainable on the<br>market. Note that the price at which your order is filled may differ from the price you set for<br>the order if the opening price of the market is better than your limit price.<br>BUY: When Limit orders to buy are placed below the current market price (passive order) it will<br>be executed when the market reach the price level specified. If the order is placed above the<br>current market price (aggressive order), the order is filled instantly at the best available price<br>below or at the limit price.<br>SELL: When Limit orders to sell are placed above the current market price (passive order) it<br>will be executed when the market reach the price level specified. If the order is placed below<br>the current market price (aggressive order), the order is filled instantly at the best available price<br>below or at the limit price. |
| Stop Order                    | Stop orders are commonly used to exit positions and to protect against trading losses. It's a resting order, which will convert into a market order, once the order price has been reached.<br>BUY: Stop orders to buy are placed above the current market level and are executed when the market reaches the price level specified.<br>SELL: Stop orders to sell are placed below the current market level and are executed when the market reaches the price level specified.                                                                                                    |
| Stop Limit Order              | A Stop Limit order will be executed at a specified price (or better) after your specified Stop<br>Price has been reached. Once the Stop Price is reached, the Stop Limit order becomes a Limit<br>order to buy (or sell) at the Limit Price or better. A resting order, which will convert into a limit<br>order with a separately defined limit, once the order price has been reached.                                                                                                    |
| Trailing Stop Order           | A Trailing Stop Order is a stop order that has a trigger price that changes. As the market rises (for long positions) the stop price rises according to the proportion set by the user, but if the price falls, the stop price remains unchanged. This type of stop order helps an investor to set a limit on the maximum possible loss without limiting the possible gain on a position. It also reduces the need to constantly monitor the market prices of open positions. A resting order, where the order price is set at an initial level and a firm distance to market, which will allow the order price to move along with market movements opposite to the order direction, and which will convert into a market order, once the order price has been reached.                                                                                                    |
| Related (Contingent)<br>order | Several types of related orders are available. An "If Done" order consists of two orders: A pri-<br>mary order that will be executed as soon as market conditions allow it, and a secondary order<br>that will be activated only if the first one is executed. An "One Cancels the Other (O.C.O.)"<br>order consists of two orders. If either of the orders is executed, the related order is automat-<br>ically cancelled3way contingent orders are where 2 orders are placed if a primary (If Done)<br>order is executed. These orders are themselves related as O.C.O.                                                                                                    |

#### Disclaimer:

Past performance of Investment Products is no guarantee of current or future performance. If you do not understand the contents of the Prospectus or other associated documents, you shall consult an authorized financial adviser and/or seek independent and specialist legal advice. The ownership of any investment decision(s) shall exclusively vest with the investor after analyzing all possible risk factors and is executed based on independent discretion. The capital of an investment in a wealth management product is not guaranteed and there is a risk that any investor may lose some or all of their capital investment. The value of your investment may fluctuate depending on a number of factors including but not limited to, market risks, foreign exchange risks and counterparty risks. This investment is not a bank deposit and is subject to many risks, including possible loss of all the principal amount invested.